## **ONLINE BANKING SETUP REFERENCE GUIDE**

- 1. To sign up for Online Banking visit: <u>ssbhibbing.com</u>
- 2. In the top right corner under the login box, click Apply

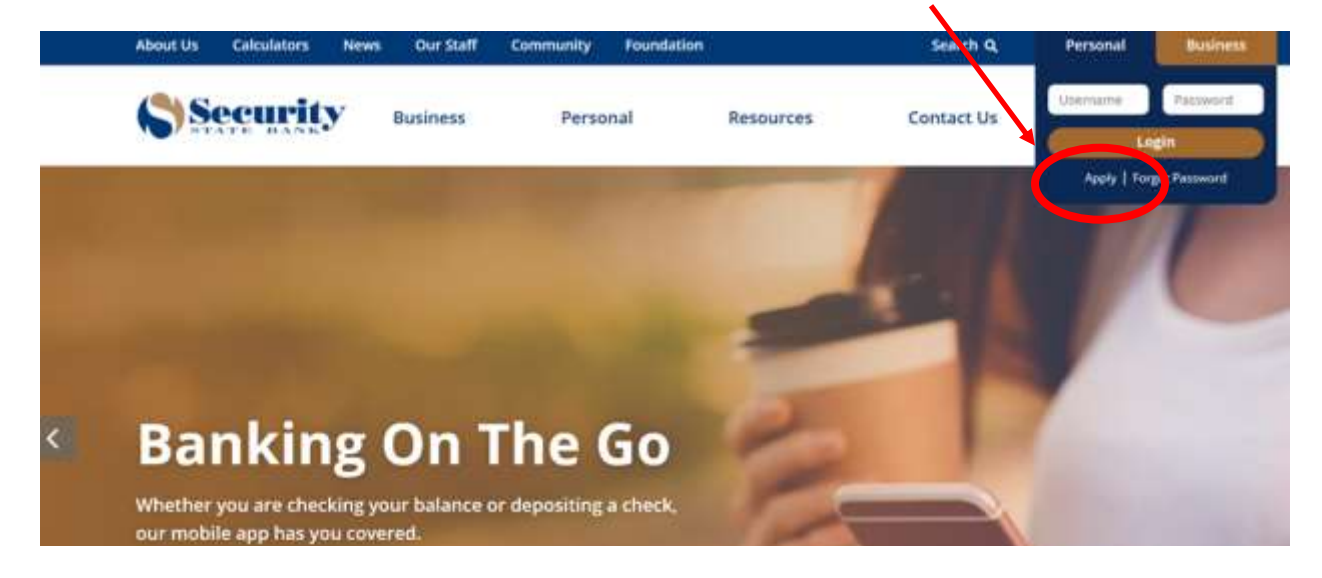

3. Complete enrollment page; when done, click Enroll

| Type of account *       | Checking:                       |
|-------------------------|---------------------------------|
| Account number *        | HD                              |
| Social Security number* | нр                              |
| PIN *                   | но                              |
|                         | Telebanc PIN (or last 4 of SSN) |
| Mother's maiden name *  |                                 |
| Date of birth *         | mm/dd/yyyy                      |
| Email address *         |                                 |
| Confirm email address * |                                 |
|                         | * Indicates required field      |

4. Create your username; click Continue

| stablish usernam | e                          |      |
|------------------|----------------------------|------|
| Username *       | 1                          | HIDE |
|                  | * Indicates required field |      |

- 5. Review Terms and Conditions; to accept and continue, click <u>I Agree</u>
- 6. Create and Confirm Password; click Continue

|                    | Our security policy requires that your passeord be changed periodically. To help keep your account safe, please create a new passeord when request |  |
|--------------------|----------------------------------------------------------------------------------------------------|--|
| Username           | TCheri01                                                                                                    |  |
|                    | Your new password must include:                                                                                                    |  |
|                    | <ul> <li>Between 6 and 17 sharacters</li> </ul>                                                                                                    |  |
|                    | e At least 1 number                                                                                                    |  |
|                    | e Atikast tieter                                                                                                    |  |
| New password *     |                                                                                                    |  |
| Confirm password * |                                                                                                    |  |
|                    | * Indicates required field                                                                                                    |  |

7. Set Challenge Questions; click continue

| нан                                                       |                                                         |
|-----------------------------------------------------------|---------------------------------------------------------|
| What is the first name of the best man at your wedding?   |                                                         |
| HDB                                                       |                                                         |
| What television show did you watch frequently as a child? | *                                                       |
| inte                                                      |                                                         |
| Don't challenge me again on this device.                  |                                                         |
| * Indicates required field                                |                                                         |
|                                                           | What is the first name of the best man at your wedding? |